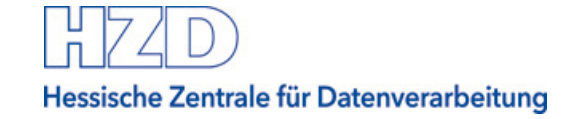

# **Einstellungen im Bietercockpit** Vergabeplattform Land Hessen

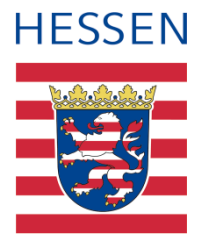

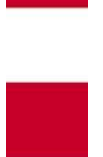

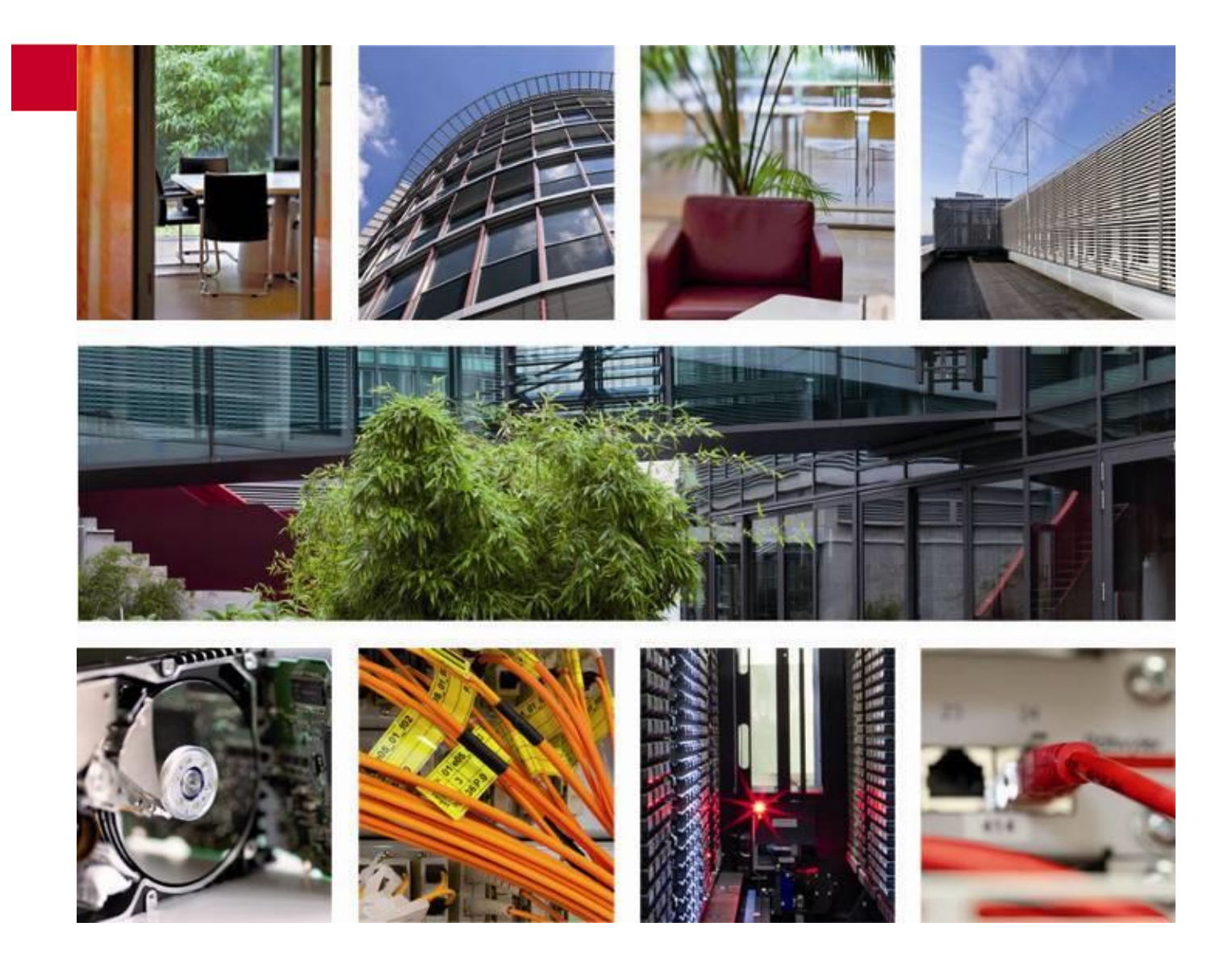

Stand: April 2021

# Inhaltsverzeichnis

| 1                               | Übersicht                                      | 3 |  |  |
|---------------------------------|------------------------------------------------|---|--|--|
| 2                               | Systemvoraussetzungen für das Al Bietercockpit | 3 |  |  |
| 3                               | Installation AI Bietercockpit                  | 3 |  |  |
| 4                               | Installation AI Weblauncher                    | 4 |  |  |
| 5                               | Proxy-Einstellungen                            | 4 |  |  |
| 5.1                             | Proxy-Einstellungen im AI Bietercockpit ändern | 4 |  |  |
| 5.2                             | Proxy-Freischaltungen                          | 5 |  |  |
| 6                               | Bearbeiten von GAEB Dateien                    | 5 |  |  |
| 6.1                             | wingaeb                                        | 5 |  |  |
| 6.2                             | OfferteL                                       | 6 |  |  |
| 7                               | Signaturen                                     | 6 |  |  |
| Anhang A Abbildungsverzeichnis8 |                                                |   |  |  |

# 1 Übersicht

Interessierten Firmen stehen auf der Vergabeplattform Landes Hessen unter <u>vergabe.hes</u>-<u>sen.de</u> eine Reihe von Möglichkeiten zur elektronischen Sichtung und Bearbeitung von Ausschreibungen von Dienststellen der hessischen Landesverwaltung zur Verfügung.

Der Prozess der elektronischen Vergabe wird durch die Möglichkeit der elektronischen Angebotsabgabe vervollständigt. Den bietenden Unternehmen soll mit dieser Anleitung eine Hilfestellung bei der elektronischen Vergabe angeboten werden.

Diese Anleitung informiert Sie ausschließlich darüber, welche Einstellungen im Al Bietercockpit für Sie wichtig sind.

Sie wird ergänzt durch weitere Anleitungen auf der Vergabeplattform Land Hessen:

- <u>Bietercockpit von der Vergabeplattform aus aufrufen</u>
- Bieterfragen und Nachrichten zur Ausschreibung einsehen und erstellen
- Elektronische Angebote erstellen
- Elektronische Angebote abgeben und zurückziehen
- Support zur elektronischen Angebotsabgabe

#### 2 Systemvoraussetzungen für das Al Bietercockpit

Die aktuellen Systemvoraussetzungen für das Al Bietercockpit entnehmen Sie bitte folgender Dokumentation des Herstellers:

https://www.bietercockpit.de/res/docs/AI-BC\_Systemvoraussetzungen.pdf.

#### Hinweis:

Bitte informieren Sie sich vor dem ersten Aufruf des Al Bietercockpits auch unter <u>https://www.bietercockpit.de/fag.html</u>

#### 3 Installation Al Bietercockpit

Das Al Bietercockpit 8 ist eine Java-basierte Anwendung, die sich bei jedem Aufruf neu lokal auf Ihrem Rechner installiert.

Damit dies gelingt, benötigen Sie auf Ihrem Rechner die lokalen Rechte für die Installation einer aus dem Internet heruntergeladenen Java-Anwendung. Wenn Sie diese Rechte nicht selbst haben, lassen Sie sich von Ihrem eigenen IT-Service dafür freischalten oder lassen Sie den IT-Service die erste Installation vornehmen.

Damit alleine ist ein Aufruf und die Funktion des Al Bietercockpits jedoch noch nicht sichergestellt. Beachten Sie bitte unbedingt den folgenden Abschnitt. Sollten Sie mit dem Herunterladen oder Installieren des Al Bietercockpits ein Problem haben, wenden Sie sich bitte an den Support des Herstellers: <u>https://www.bietercockpit.de/support.html</u>

# 4 Installation Al Weblauncher

Eine eigene Installation von Java benötigen Sie auf Ihrem Rechner nicht. Das Al Bietercockpit bringt eine eigene Java-Umgebung mit.

Dazu müssen Sie einmalig vorab eine weitere Software auf Ihrem Rechner installieren (lassen): den Al Weblauncher.

Achten Sie darauf, dass Sie immer die neueste Version des AI Weblaunchers verwenden. Diese finden Sie unter <u>https://www.bietercockpit.de/install.html</u> Auf dieser Seite finden Sie bzw. Ihr Systemadministrator zusätzlich eine Technische Dokumentation.

Sollten Sie mit dem Herunterladen oder Installieren des Al Weblaunchers ein Problem haben, wenden Sie sich bitte an den Support des Herstellers: <u>https://www.bietercockpit.de/support.html</u>

# 5 Proxy-Einstellungen

Damit Sie das AI Bietercockpit aufrufen und ggf. elektronische Angebote abgeben können, müssen Sie eventuell Ihre Proxy-Einstellungen ändern.

Folgende Möglichkeiten sollten Sie ausprobieren, wenn Sie beim Aufruf oder der Angebotsabgabe auf Fehler stoßen.

Sollten beide Lösungen nicht zum Erfolg führen, wenden Sie sich bitte an die Bieterhotline der Administration Intelligence AG: <u>https://www.bietercockpit.de/support.html</u>

# 5.1 Proxy-Einstellungen im Al Bietercockpit ändern

Wählen Sie im geöffneten Al Bietercockpit links den Menüpunkt "Einstellungen" aus. Dann rufen Sie im Reiter "Allgemein" den Bereich "Proxyserver Konfiguration" auf.

Wählen Sie dort "Direkte Verbindung zum Internet" aus und speichern Sie diese Einstellung:

Hessische Zentrale für Datenverarbeitung

| AI BIETERCOCKPIT | -                                                    |      |
|------------------|------------------------------------------------------|------|
| Datei Bearbeiten |                                                      | Info |
| P                | Plattformen                                          |      |
| Nachrichten      | S Allgemeine Einstellungen                           |      |
| G                | Proxyserver Konfiguration                            |      |
| Ausschreibungen  | Proxy für den Zugriff auf das Internet konfigurieren |      |
|                  | Direkte Verbindung zum Internet                      |      |
|                  | O Proxy-Einstellung automatisch erkennen             |      |
| Archiv           | O Manuelle Proxy-Konfiguration                       | -    |
|                  | GAEB Konfiguration                                   |      |
| Leistungs-       | Spracheinstellungen                                  |      |
| verzeichnisse    | Speic                                                | iern |
|                  |                                                      |      |

Abbildung 1 – Proxy-Einstellungen im Al Bietercockpit

#### 5.2 Proxy-Freischaltungen

Lassen Sie von ihrem zuständigen IT-Service folgende Proxy-Freischaltungen für Ihren Rechner einrichten:

- thawte.com
- geotrust.com
- verisign.com
- swisssign.net
- www.google.de
- www.bietercockpit.de
- https://vergabe.hessen.de/NetServer/

#### 6 Bearbeiten von GAEB Dateien

In elektronischen Ausschreibungen insbesondere von Hoch- und Tiefbau können Leistungsverzeichnisse im GAEB-Format als D83/X83-Dateien enthalten sein.

Die Vergabeplattform Land Hessen bietet Ihnen folgende Programme zur Bearbeitung von GAEB-Dateien an.

Es ist jedoch auch möglich, andere externe GAEB-Bearbeitungsprogramme zu verwenden.

#### 6.1 wingaeb

Die Software wingaeb ist im Al Bietercockpit zur direkten Bearbeitung von GAEB-Leistungsverzeichnissen integriert.

Laden Sie sich das Programm auf der Seite des Herstellers in der kostenfreien "Viewer"-Version herunter.

Wenn Sie dann das Programm bei sich auf dem Rechner direkt aufrufen, können Sie damit GAEB-Dateien nur ansehen, nicht bearbeiten.

Öffnen Sie als angemeldeter Benutzer auf unserer Vergabeplattform Land Hessen das Al Bietercockpit und legen dort unter Einstellungen den wingaeb-Viewer als Ihre Bearbeitungssoftware für GAEB-Dateien fest:

| AI BIETERCOCKPIT                  | - 🗆 X                                                                                                    |
|-----------------------------------|----------------------------------------------------------------------------------------------------|
| <u>D</u> atei B <u>e</u> arbeiten | Info                                                                                                    |
| RE                                | Plattformen                                                                                                    |
| Nachrichten                       | S Allgemeine Einstellungen                                                                                                    |
| A                                 | <b>Q</b> Proxyserver Konfiguration                                                                                                    |
|                                   | ee GAEB Konfiguration                                                                                                    |
| Ausschreibungen                   | Hier können Sie Einstellungen bezüglich der Bearbeitung von GAEB Dateien vornehmen.     Al BIETERCOCKPIT bietet unter Windows eine integrierte Lösung zur vollständigen Bearbeitung und Validierung von GAEB Dateie Nutzer des Al BIETERCOCKPIT könen die Anwendung kostenfrei herunterladen und verwenden.     Dies hat den Vorteil, dass Sie aktiv bei der Bearbeitung der GAEB Dateien und der Angebotsabgabe unterstützt werden.     Nach Installation von wingaeb xml wählen Sie dazu einfach "vingaebx.exe" über die unten stehende Schalffläche aus dem Insta     Selbstverständlich kann die Bearbeitung von GAEB Dateien optional auch über Ihre eigene AVA-Software vorgenommen werden     Nicht konfiguriert |
| verzeichnisse                     | Externes Programm zur GAEB Bearbeitung verwenden     winggab vml zur Bearbeitung von GAEB Dateien verwenden (empfohlen)                                                                                                    |
|                                   | Position der "wingaebx.exe" aus dem Installationsverzeichnis: Files (x86)\Schnittstelle BAU\wingaeb xml\WinGAEBX.exe Durchsuchen                                                                                                    |
| 2                                 |                                                                                                    |
|                                   | Spracheinstellungen                                                                                                    |
| Einstellungen                     | Speichern                                                                                                    |

Abbildung 2 - Festlegung auf wingaeb im Bietercockpit

Wenn Sie dann die Vergabeunterlagen im Al Bietercockpit bearbeiten, ist es Ihnen mit der vom Hersteller bereit gestellten Lizenz möglich, die Leistungsverzeichnisse direkt aufzurufen. Diese öffnen dann im Programm wingaeb im Bearbeitungsmodus.

# 6.2 OfferteL

Für die Bearbeitung von Vergabeunterlagen außerhalb des Bietercockpits können Sie z.B. die Software OfferteL verwenden.

Laden Sie sich das Programm auf der Vergabeplattform Land Hessen herunter: <u>Systemvoraussetzungen</u>

Damit können Sie dann GAEB-Dateien bearbeiten, die Sie auf Ihrem Rechner ablegen. Wenn Sie die bearbeitete GAEB-Datei im AI Bietercockpit für ein Angebot benötigen, müssen Sie diese extern zu den Vergabeunterlagen hinzu laden.

# 7 Signaturen

Manche elektronischen Angebote müssen mit einer qualifizierten oder einer fortgeschrittenen elektronischen Signatur rechtskräftig nach dem Signaturgesetz signiert werden.

Eine elektronische Signatur bestätigt die Authentizität und Unverfälschtheit der durch sie signierten Daten. Sie stellt sicher, dass

- die signierten Daten ausschließlich dem Unterzeichner zugeordnet sind
- der Unterzeichner eindeutig identifiziert werden kann
- die signierten Daten mit Mitteln erzeugt wurden, die der Unterzeichner unter seiner alleinigen Kontrolle halten kann
- die signierten Daten so verknüpft sind, dass eine nachträgliche Veränderung der Daten erkannt werden kann

Gebräuchlich sind zwei Arten von Signaturen:

- das sogenannte "Softzertifikat" in Form einer Datei und eines zugehörigen PIN-Codes
- die "Qualifizierte Signatur", für die eine Signaturkarte mit PIN und ein dazu passendes Lesegerät benötigt werden.

Softzertifikate sowie Qualifizierte Signaturen können von Zertifizierungsdienstanbietern bzw. deren Kooperationspartnern bezogen werden. In der Regel ist die fortgeschrittene Signatur einfacher zu beantragen und günstiger als die qualifizierte Signatur.

Weitere Informationen zu elektronischen Signaturen und deren Anbietern erhalten Sie z.B.

- auf den Internetseiten der Bundesnetzagentur: https://www.bundesnetzagentur.de
- auf den Seiten zur E-Vergabe des Beschaffungsamts des Bundesministeriums des Innern: <u>http://www.evergabe-online.info</u>

# Anhang A Abbildungsverzeichnis

| Abbildung 1 – Proxy-Einstellungen im Al Bietercockpit | . 5 |
|-------------------------------------------------------|-----|
| Abbildung 2 – Festlegung auf wingaeb im Bietercockpit | . 6 |